## ACCOUNT SCOLASTICO STUDENTI

- 1. Andare su Google
- 2. Scrivere sul motore di ricerca Gmail
- 3. Cliccare sul primo link
- 4. In alto a destra cliccare sul tasto ACCEDI
- 5. Cliccare su aggiungi altro account
- 6. Scrivere la mail data dalla scuola s.nome.cognome@icvialaparelli.net
- 7. Inserire la password provvisoria (solo per il primo accesso) Studente2425
- **8.** Cambiare la password provvisoria con una definitiva personale.

## Il gioco è fatto!!!

## N.B. Conservare attentamente la password personale